ログインパスワード、取引パスワードを忘れた場合は、当行ホームページの「かぎんWEB照会サービス ログイン」のボタンから変更のお手続き<sup>\*1</sup>ができます。

また、申込書でもパスワード変更をお受けいたしますので、お近くの本支店窓口またはデジタル サポートプラザへご連絡ください。

◎お客様のログインパスワードや取引パスワードは、セキュリティ上、当行でもお調べすることが できません。以下の手順で変更していただくようお願いいたします。

※1:代表口座のキャッシュカードが発行されている必要があります。

# 1. WEB照会サービスのログイン画面を開く

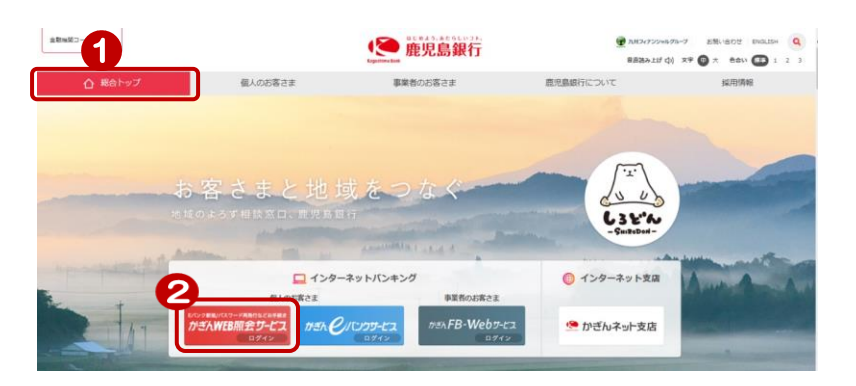

鹿児島銀行ホームページを開く https://www.kagin.co.jp/

- (1) [総合トップ] をクリック
   ※初期表示は [総合トップ] が 表示されます
- ② [かぎんWEB照会サービスログ イン] をクリック
   ※受付時間 8時~23時 (平日、土日祝日)

### 2. ログインを行う

| コヴィン                                           |                                                                                                    |
|------------------------------------------------|----------------------------------------------------------------------------------------------------|
|                                                | 8号と口座名籍を入力し、ログインしてください。                                                                                                    |
| ★キャッシュ(ローン)カードで                                | 手軽にご照会!かぎんWEB照会サービス★                                                                                                    |
| C CASH CARD     DOD -1-1234557-1     カやン 200   | かぎんのキャッシュカードをお持ちなら、残高級会 やerンクサービス利用申込み等を優登<br>違かご利用いただけるサービスです。<br>ご利用には、意見為銀行のご本人名 親の総合口 症、 普通預金口 度のキャッシュカードが必<br>要です。<br>〇キャッシュカード の店番、口 度番号の 確認方法はこ <del>びら</del> |
| Kagin Card Loan<br>000 2-2345578-1<br>カキ"ン タロク | かぎんのローンカードをお持ちなら、残志得会や退渡接頼がご利用いただけるサービスです。<br>こそれ用には、重児島銀行のご本人を確のローンカードが必要です。<br>Oローンカードの店場、口度番号の確認方法はこちら                                                            |
| 店番                                             | <u>87 3</u>                                                                                                    |
| 料目                                             | ◎ 普通預金 ○カードローン 4                                                                                                    |
| 口度番号                                           | 8a 5                                                                                                    |
| カード暗証番号                                        | ※須 … ソフトウェアキーボード 6                                                                                                    |

- パスワード変更には、かぎんeバン クサービスの代表口座の情報が必 変です お手元にキャッシュカードまた は通帳をご準備ください!
   (3) 店番を入力
- ④ 科目を選択
- ⑤ 口座番号を入力
- ⑥ キャッシュカード暗証番号を入力
- ⑦ □座名義を入力(全角カナ・全角英文字)
   ※姓名の間の空白は不要です。また小文字は大文字で入力ください。
   例)ショウコ→ショウコ

| 3. 再設定対象                                                                                                    | 象の選択を行                                                                | 5                                                                                                    |                                                 |                                                                              |
|----------------------------------------------------------------------------------------------------|-----------------------------------------------------------------------|----------------------------------------------------------------------------------------------------|-------------------------------------------------|------------------------------------------------------------------------------|
|                                                                                                    | ま <b>ヴービス</b><br><sup>街後申込</sup><br>ックサービス取引パスワート                     | サービス利用時<br>2017/07/31<br>"変更/ご契約カード"再発行一再設定対象選択                                                           | ■ <b>ログアウト</b><br>鹿児島銀行<br>11:27:59 現在<br>? ヘル7 | eバンク各種申込]をクリック                                                               |
| <ul> <li>         ・・・・・・・・・・・・・・・・・・・・・・・・・・・・・</li></ul>                                                                                                    | を対象選択) 確認 売了<br>分を選択してください。                                           |                                                                                                    | 9 (                                             | .eバンクサービスパスワード変更<br>(契約者カード再発行]をクリック                                         |
| レ<br>「変更」<br>2英語力・<br>第発行<br>メール設定<br>相談予約<br>取引/                                                                                                    | 9号<br>1所<br>ンパスワード<br>1、スワード                                          | 330-000<br>應児魚市味)他2丁目0-0-0                                                                                | (1) E                                           | ₱込区分の「 e バンクサービス取引<br>パスワード変更」を選択                                            |
| 中 达应<br>※ // / /<br>《 / / /<br>二親                                                                                                    | 2分  20  スワードの高能定について ウサービス取引 バスワード変更の場 わカード  再発行の場合、ご契約カード  詳         | ●レバンクサービス取引バスワード変更<br>○と詞的カード再発行 5. ご入力いただいた店ログインバスワードを使ってすぐにログインできるよう<br>専発行手続き完了までログインできません。 確認 1       | 10 (1) [<br> :/() !! ? .                        | 確認]をクリック                                                                     |
| ・変更の手続                                                                                                    | きを行う                                                                  |                                                                                                    |                                                 |                                                                              |
|                                                                                                    |                                                                       |                                                                                                    |                                                 | 意<br>入力した <u>仮ログインパスワード<br/>は、取引パスワードとして使用しま</u><br><u>す</u> ので忘れないようご注意ください |
| いつク各種申込<br><b>- パンクサービス取引い</b><br>-<br>-<br>-<br>-<br>-<br>-<br>-<br>-<br>-<br>-                                                                             | スワード変更/ご契約<br>コブインパスワードおよびキャ<br>ドは、新しい取引パスワードと<br>だ入力くだおい。<br>小ません。   | 2017/07/31 11:28<br><b>カード再発行ー確認</b><br>ッシュカード暗証番号をご入力ください。<br>なります。お忘れにならないようご注意ください。                    | 52 現在<br><u>~ル</u> プ                            | <ul> <li>② 仮ログインパスワードを入力<br/>確認のため仮ログインパスワード<br/>(確認用)を入力</li> </ul>         |
| 郵便番号                                                                                                    | 890-0001                                                              |                                                                                                    |                                                 |                                                                              |
| <b></b>                                                                                                    | 鹿児島市鴨池2丁                                                              | 80-0-0                                                                                                    |                                                 | ▶仮ロクインパスワード注意事項◀                                                             |
| ログ インバスワード<br>取引 バスワード                                                                                                    |                                                                       |                                                                                                    |                                                 | 数字 4桁<br>すべて同じ文字や電話番号・生年月日2                                                  |
| 申込区分<br>仮ログインパスワード<br>仮ログインパスワード(確認用)<br>取引パスワード                                                                                                    | <ul> <li>パンクサービス</li> <li>必須</li> <li>び須</li> <li>※仮ログインパス</li> </ul> | (5) バスワート変更<br>(1) ソ <b>フトウェアキーボード</b> (1) ソ <b>フトウェアキーボード</b> (1) ソ <b>フトウェアキーボード</b> ワードと同一 のものが設定されます。 | <b>2</b> .                                      | 含んだり、推測される文字をパスワート<br>にすることはできません<br>前回(取引パスワード)と同一にするこ<br>とはできません           |
| ■暗証番号入力                                                                                                    |                                                                       |                                                                                                    |                                                 |                                                                              |
| カート暗証番号                                                                                                    |                                                                       | ソフトウェアキーボード<br>(ムホナナ)                                                                                     | <u></u>                                         |                                                                              |
| 山圧石器<br>重設定対象の利田考い                                                                                                    | 必須                                                                    | (王月刀フ)<br>(半角数字)                                                                                          |                                                 |                                                                              |
| ************************************                                                                                                    |                                                                       |                                                                                                    |                                                 | <ul> <li>● 広下の項目に入り</li> <li>● [カード暗証番号]</li> <li>→キャッシュカードの暗証番号</li> </ul>  |
| <ul> <li>eバンクサービス取引バスワー<br/>す。</li> <li>ご契約カード再発行の場合、</li> <li>※バスワードの注意事項</li> <li>数字4桁のパスワードを恐つ</li> </ul>                                                 | - r 変更の場合、こ入力いただ<br>ご契約カード再発行手続き完了<br>してください。                         | ∧た版ロジインバスワートを使ってすぐにログインできるよう℃<br>'までログインできません。                                                            | roa                                             | •[□座名義]<br>→全角カタカナ・全角英大文字                                                    |
| <ul> <li>数字4m10ハスソードを設定してたておい。</li> <li>すべて同じ数字をパスワードにすることはできません。</li> <li>連続する数字をパスワードにすることはできません。</li> <li>電話番号、生年月日から推測できる数字をパスワードにすることはできません。</li> </ul> |                                                                       |                                                                                                    |                                                 | <ul> <li>・[再設定対象の利用者 ID]</li> <li>→利用者 I D (または契約者番号)</li> </ul>             |

- 前回と同じパスワードは設定できません。

- 「ご契約者名 鹿銀 太郎 様 ●現証書号やこのカード に記載の書号を、他人 に知られないようご注 意ください。 ■ このカードを他人に親与、 繊維することはできま せん。
- ⑭ [実行]をクリック

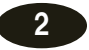

#### 5. 変更のお申込み完了

| eバンク各種申込<br>eバンクサービス取引            | パスワード変更/ご契約カード再発行-完了 | 2017/07/31 11:37:15 現在<br><mark>?</mark> ヘルプ |  |  |  |
|-----------------------------------|----------------------|----------------------------------------------|--|--|--|
| 再設定対象選択 / 確認 / 完了                 |                      |                                              |  |  |  |
| ご利用いただき、ありがとうごさ<br>以下の内容にて、受け付けいた | いました。<br>こしました。      |                                              |  |  |  |
| 受付番号                              | 1700052653           |                                              |  |  |  |
| 受付日時                              | 2017年7月31日 11時37分15秒 |                                              |  |  |  |
| 郵便番号                              | 890-0001             |                                              |  |  |  |
| 届出住所                              | 慮児島市鴨池2丁目0−0−0       |                                              |  |  |  |
| ログ インパスワード                        | 再設定申込中               |                                              |  |  |  |
| 取引パスワード                           |                      |                                              |  |  |  |
| 申认区分                              | eバンクサービス取引パスワード変更    |                                              |  |  |  |

かぎん e バンクサービスに仮ログイン パスワードでログインして、ログインパ スワードの変更を行ってください

申込完了!

注意

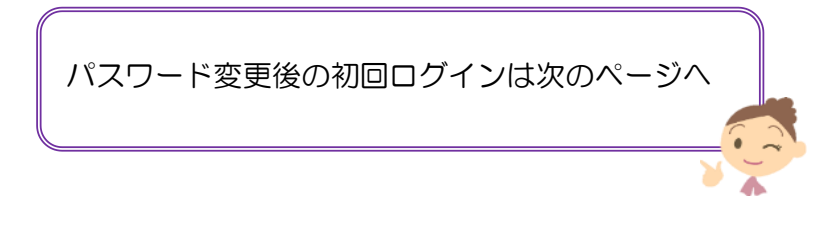

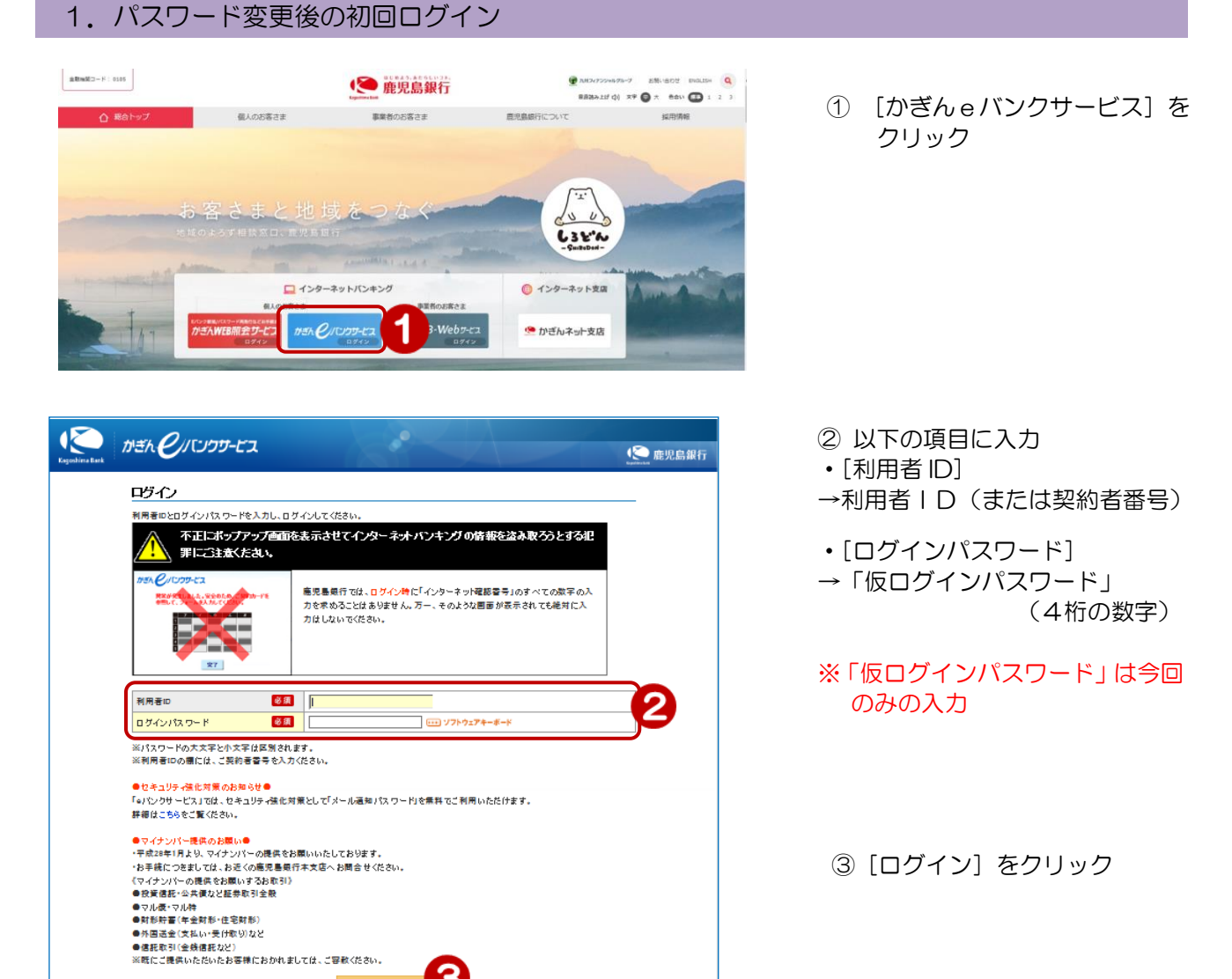

### 2. ログインパスワードの再設定

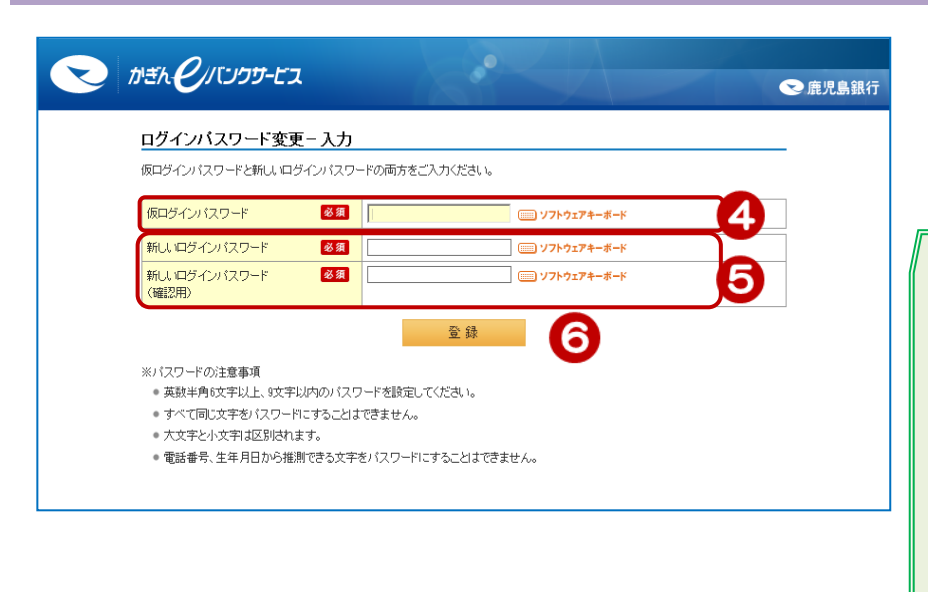

З

ログイン

- ④ [仮ログインパスワード] →4桁の数字
- ⑤ [新しいログインパスワード] と [新しいログインパスワー ド] (確認用)を入力

# ◆パスワード設定の注意事項◆

- 英数半角6文字以上、9文字以内
- 大文字と小文字は区別されます .
- すべて同じ文字や電話番号・生年月 日を含んだり、推測される文字をパ スワードにすることはできません
- ログインパスワードと取引パスワー ドを同一にすることはできません
- 以前登録していたログインパスワー ド(6桁~9桁)を再設定すること ができます

Δ

| かぎん <b>C</b> /バンフサービ              | <sup>г</sup> а      | 오 鹿児島銀行 |
|-----------------------------------|---------------------|---------|
| <u>ログインバスワード変</u>                 | 浭-完了                |         |
| ご利用いただき、ありがとうごさ<br>ログインパスワードを変更いた | れ ました。<br>しました。     |         |
| 受付目時                              | 2014年5月22日 16時8分48秒 | ]       |
|                                   | жл <b>7</b>         | -       |

⑦ ログインパスワードの変更完了 → [次へ]をクリック

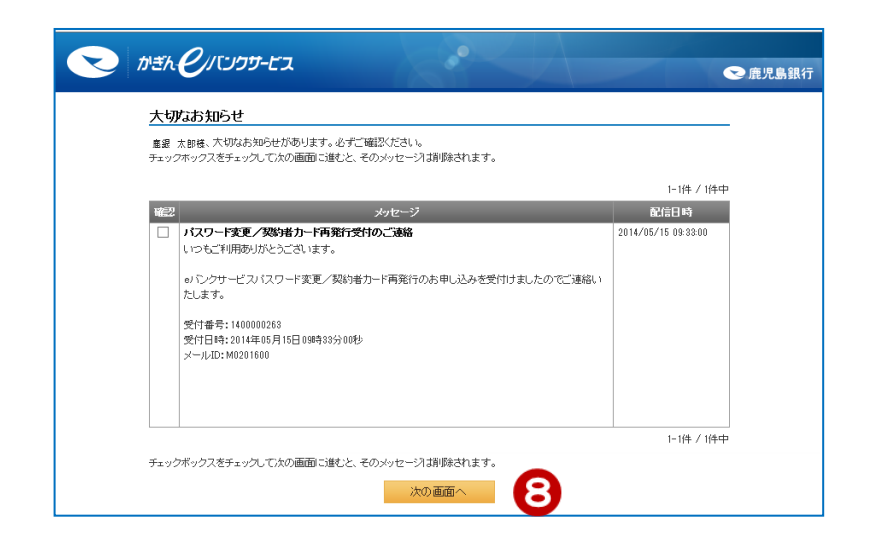

 ⑧[大切なお知らせ]にはパスワード 変更完了のお知らせが表示されます。
 → [次の画面へ]でeバンクサービ スのトップページに移ります
 ◆次回からの取引パスワード とログインパスワード
 ・ログインパスワード →6桁~9桁、英数字で設定可能
 ・取引パスワード

→「仮ログインパスワード」の 4桁の数字

5